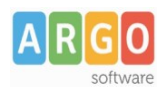

## Adozione testi Scolastici 2024/25

Sei un docente ? Questa guida è per te!

- Accedi al programma Adozioni Testi Scolastici dal portale Argo con le tue credenziali (quelle che usi per l'accesso a didUP), seleziona Adozioni per classe quindi scegli la scuola.
- 2. Osserverai le classi in cui insegni nell'anno 2024/25; ora clicca su 😔 per selezionare una classe.
- 3. Nella finestra di lavoro, seleziona in basso i testi del 2023/24 (che corrispondo alla materia che insegni); per riconfermarli nella stessa classe del 2024/25, usa il pulsante

I coordinatori di classe operano su tutte le materie della classe.

| BN            | TITOLO                                                                                                    | NUOVA ADOZ. | ACQUISTARE | CONSIGLIATO | MON.APP. | N          | N. ALUNNI  | ANNO 1 ADOZ. | MATERIA      |      | PREZZO | vo vo   | L. FORMA | AZI      |
|---------------|----------------------------------------------------------------------------------------------------|-------------|------------|-------------|----------|------------|------------|--------------|--------------|------|--------|---------|----------|----------|
| 788808648488  | RAPPRESENTAZIONE E TECNOLOGIA<br>AGRARIA - VOLUME UNICO (LDM) -<br>DISEGNO - CORSI BIENNIO<br>ZANICHELLI EDITORE 2019<br>SAMMARONE SERGIO |             |            |             |          | <u>▼</u> 1 | 3          | 2019         | TECNOLOGIA E | •    | 27.30  | )       | в        | Ē        |
| i adottati ne | ella classe 1A nell'anno precede                                                                                                    | ente        |            |             |          |            |            |              |              |      | RICON  | IFERMA  | TUTTE LE | ΑΊΟΖΙΟΝΙ |
|               |                                                                                                    |             |            |             |          |            | MATERI     | A 个 1        |              | PREZ | zo v   | OL. FOF | IMA      | ZIONI    |
| ISBN          | TITOLO个 2                                                                                                    |             |            |             |          |            | 1.0-11.611 |              |              |      |        |         |          |          |

- 4. Per adottare testi prelevandoli dal catalogo libri della scuola clicca sul pulsante AGGIUNGI TESTI
- 5. Per aggiungere testi dal catalogo AIE (non ancora presenti nell'archivio scolastico) oppure testi occasionali non presenti nel catalogo, clicca sul pulsante e quindi su e quindi su e

## Controlli

- Un testo con l'indicazione Nuova Adozione, dovrà essere contrassegnato come consigliato o acquistare.
- I flag acquistare e consigliato sono esclusivi; in caso di testo consigliato, è obbligatoria l'indicazione *monografia* o *approfondimento*.
- Non è possibile immettere il flag *Acquistare* su un testo fuori catalogo